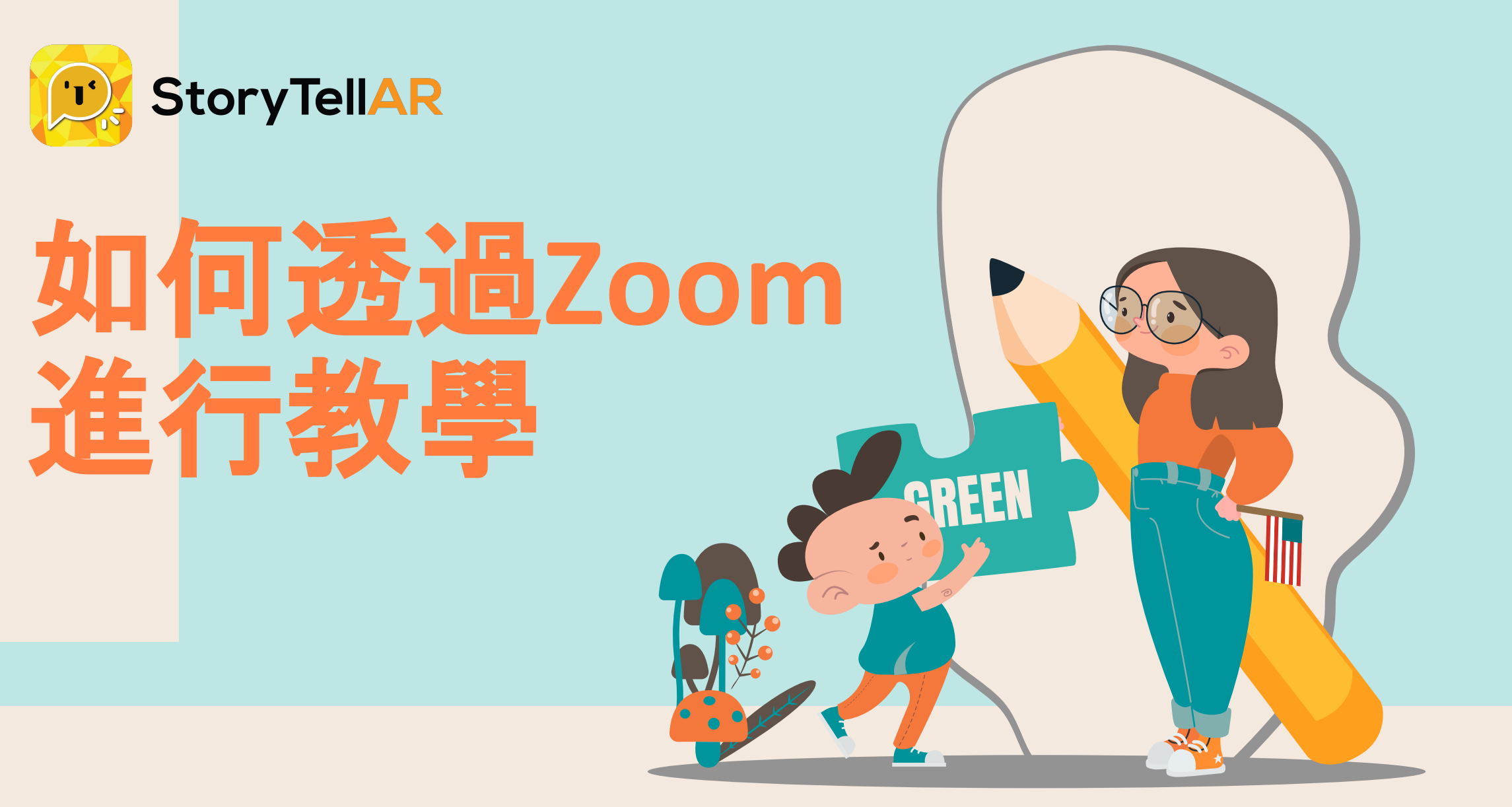

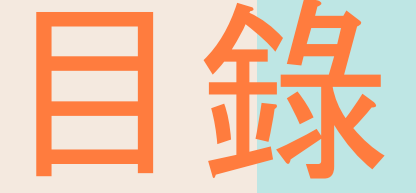

01 *從基礎開始* 02 會議前的設定
 03 會議中的設定
 04 StoryTelIAR可以如何常助你?

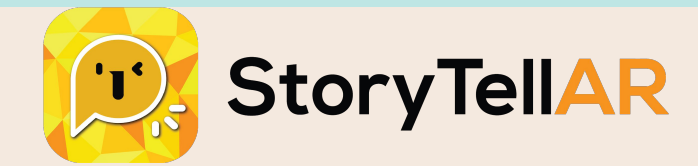

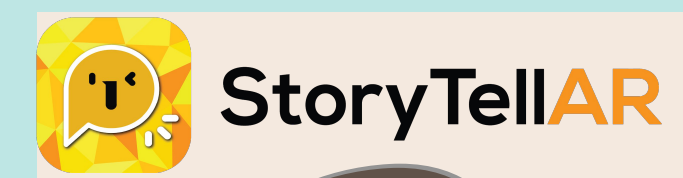

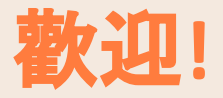

### 可以先從<u>這裡</u>下載桌面版Zoom

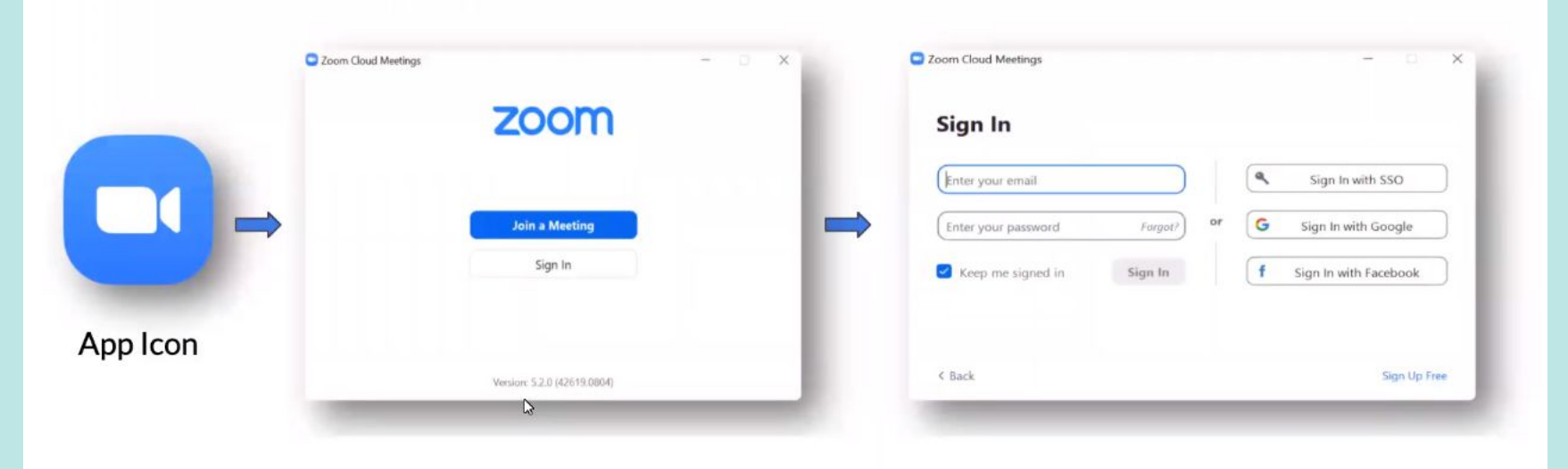

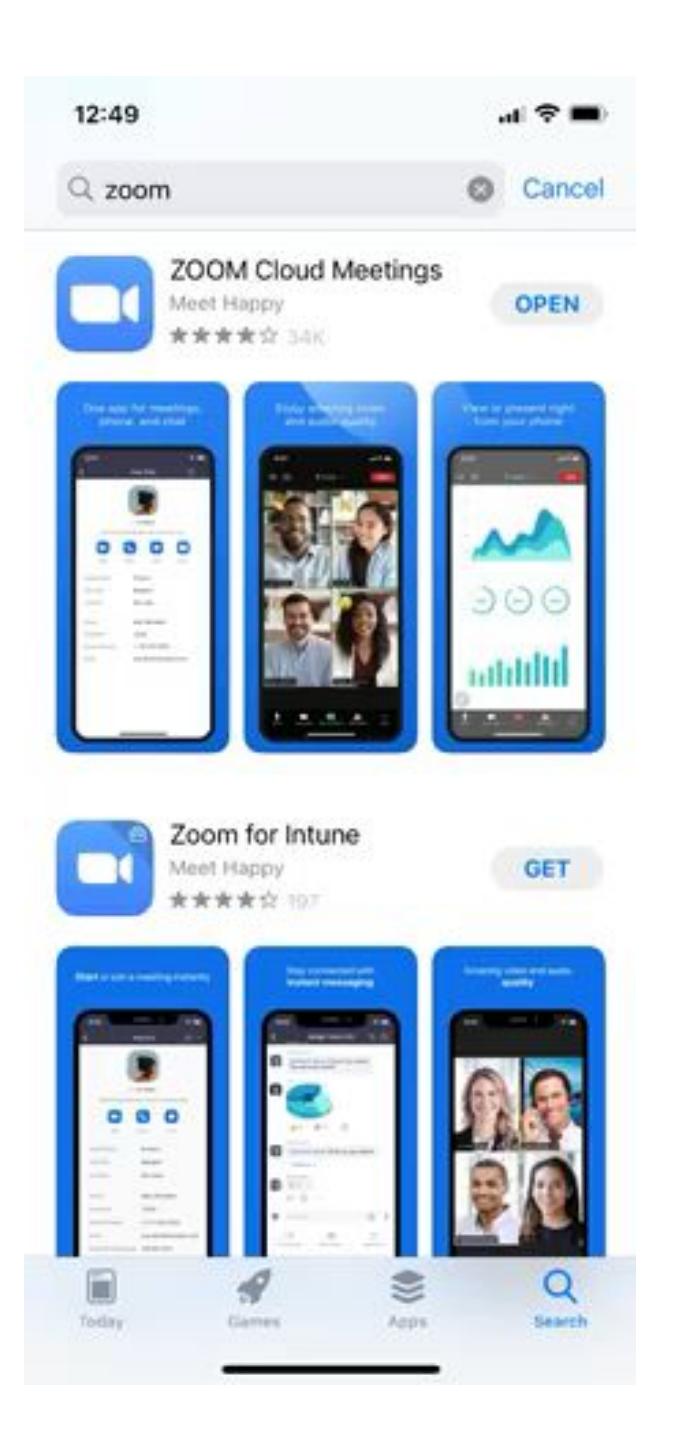

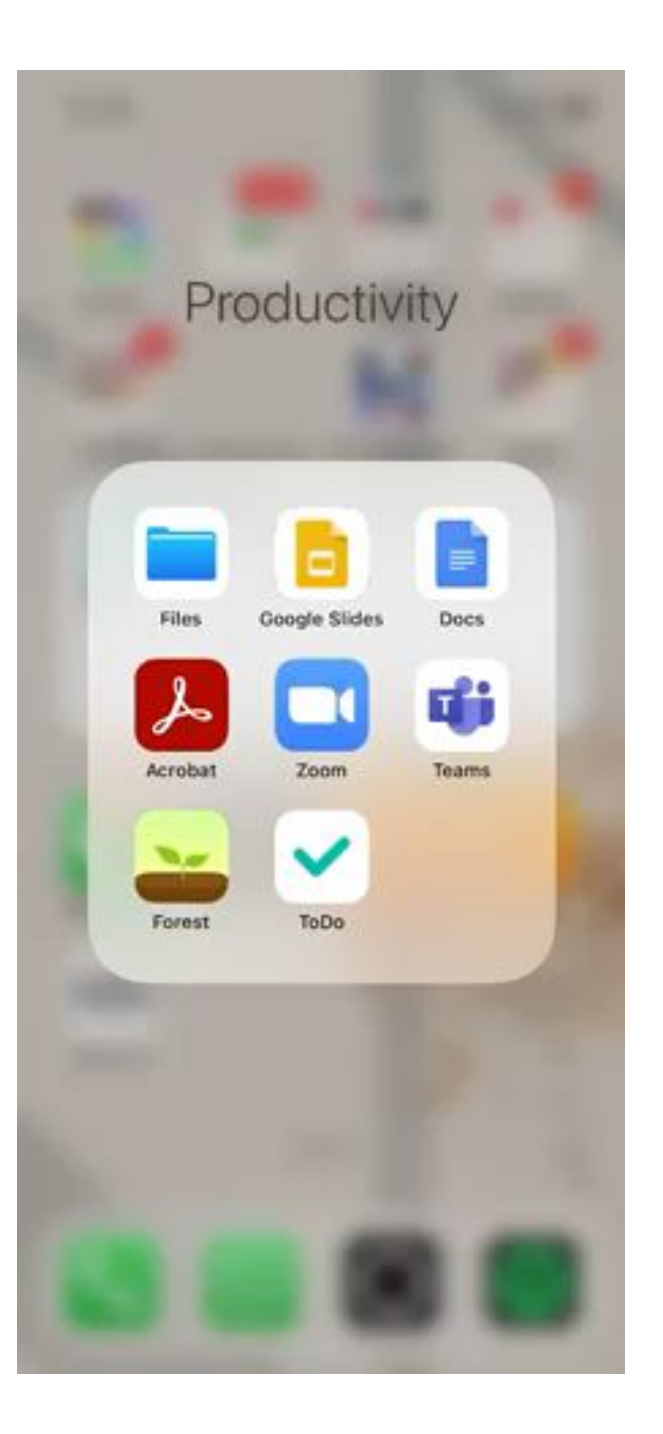

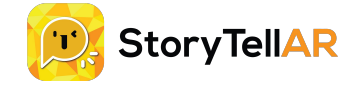

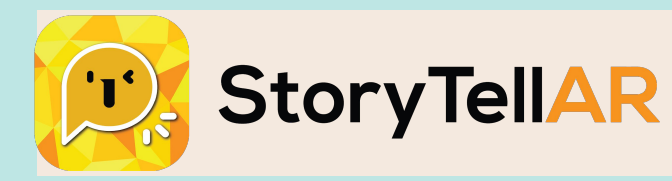

# 在一般設置上設定你的喜好

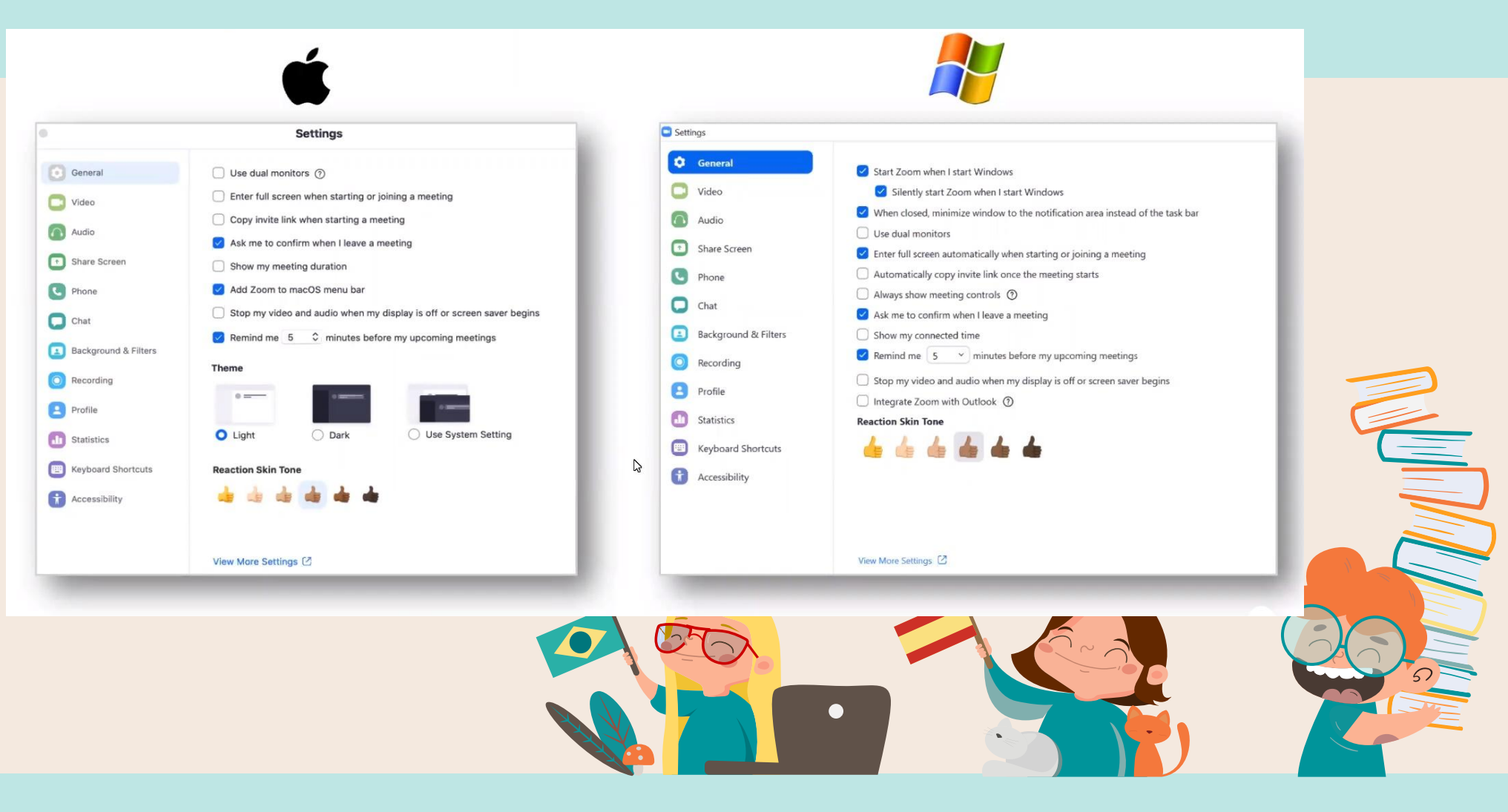

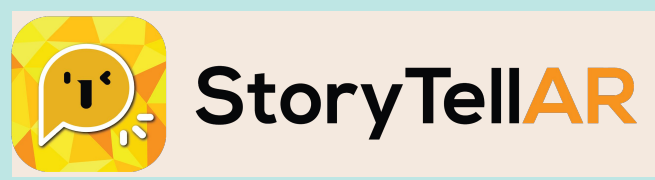

## 語音偏好設定

| Settings                                                           | ×                                                                                                    |                                                                                                    |                                                                                                    |
|--------------------------------------------------------------------|----------------------------------------------------------------------------------------------------|----------------------------------------------------------------------------------------------------|----------------------------------------------------------------------------------------------------|
| General                                                            | Speaker Test Speaker Speakers / Headphones (Realtek ~                                                                                                    |                                                                                                    |                                                                                                    |
| Video                                                              | Output Level:                                                                                                    |                                                                                                    |                                                                                                    |
| Audio     Share Screen     Phone     Chat     Background & Filters | Microphone Test Mic Microphone Array (Realtek Audio)<br>Input Level:<br>Volume:  Automatically adjust volume                                                                              | Settings                                                                                                    |                                                                                                    |
| <ul> <li>Recording</li> <li>Profile</li> <li>Statistics</li> </ul> | Use separate audio device to play ringtone simultaneously<br>Suppress background noise Auto                                                                                               | <ul> <li>Video</li> <li>Audio</li> <li>Share Screen</li> </ul>                                                                                                    |                                                                                                    |
| E Keyboard Shortcuts                                               | Automatically join audio by computer when joining a meeting                                                                                                    | C Phone                                                                                                    | Meetings: Always display participant pames on their video                                                                                                    |
| Accessibility                                                      | <ul> <li>Do not prompt the join audio dialog when I am using 3rd party audio</li> <li>Press and hold SPACE key to temporarily unmute yourself</li> <li>Sync buttons on headset</li> </ul> | Background & Filters     Recording     Profile     Profile                                                                                                    | Comparing a video strained of the video     Video when joining meeting     Always show video preview dialog when joining a video meeting     Hide non-video participants |
|                                                                    | Advanced                                                                                                    | Camera:     Camera:     C | <ul> <li>Spotlight my video when I speak</li> <li>Display up to 49 participants per screen in Gallery View</li> <li>Did not see any video, trouble shooting</li> </ul>   |

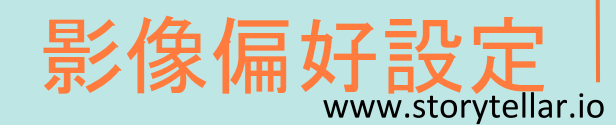

Advanced

語音及影像的偏好設定

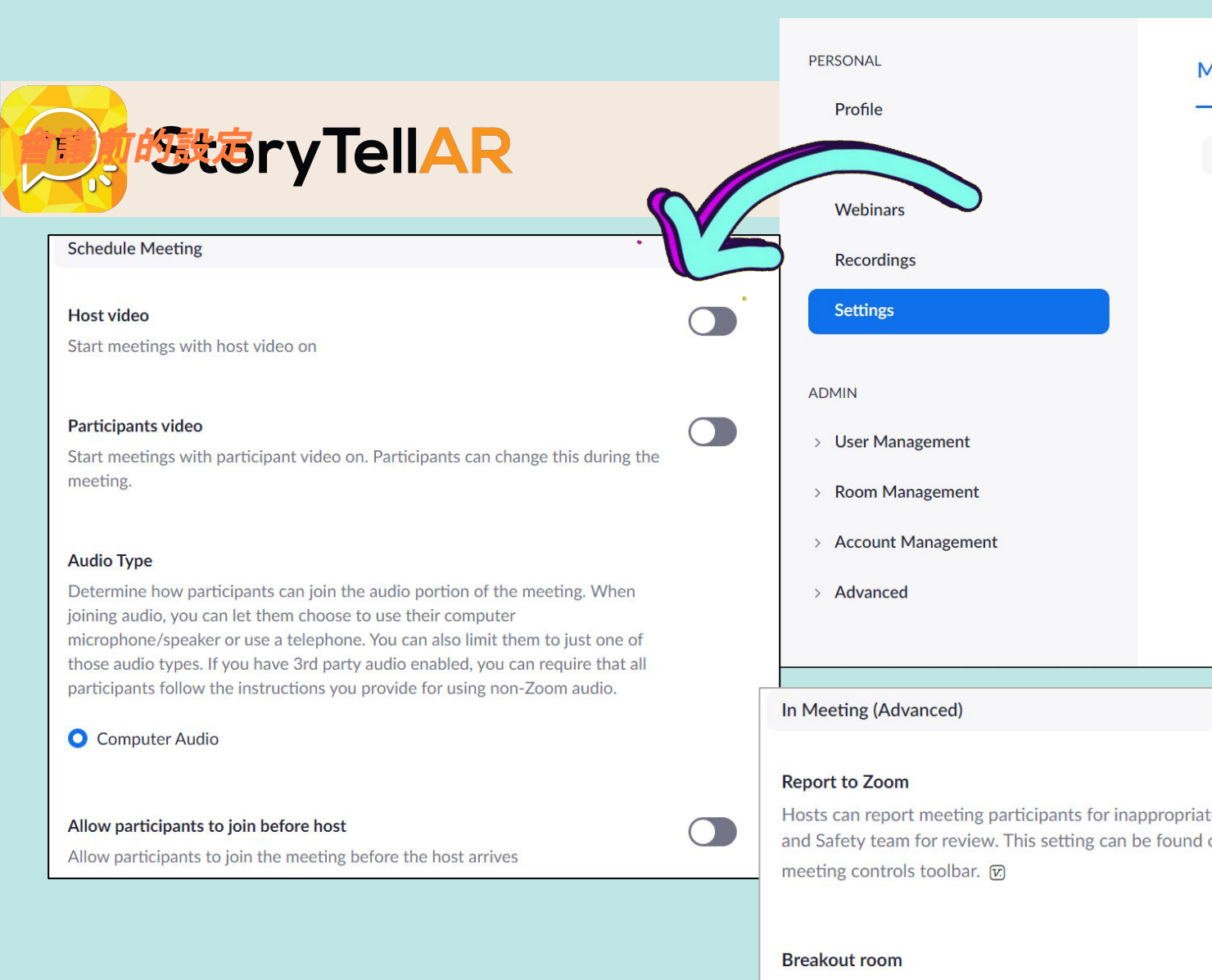

| Meeting                                               | Recording                                                                           | Telephone                                                                                                    |
|-------------------------------------------------------|-------------------------------------------------------------------------------------|----------------------------------------------------------------------------------------------------|
| Security                                              |                                                                                     |                                                                                                    |
| Waiting Ro<br>When part<br>host to adn<br>the setting | om<br>icipants join a meeting<br>nit them individually. I<br>for allowing participa | g, place them in a waiting room and require the<br>Enabling the waiting room automatically disables<br>nts to join before host. |
| All instant,<br>systems wi<br>not include             | <u>e host or to</u><br>and scheduled meetir<br>II be passcode-protect<br>d.         | ings which have already been scheduled ⑦                                                                                        |
| Personal M                                            | leet D (PMI) Passo                                                                  | code                                                                                                    |
| ate behavior<br>d on the Secu                         | to Zoom's Trust<br>urity icon on the                                                |                                                                                                    |
|                                                       | (                                                                                   |                                                                                                    |

Allow host to split meeting participants into separate, smaller rooms

Breakout room can divide students into groups!

Allow meeting host to provide 1:1 remote support to another participant

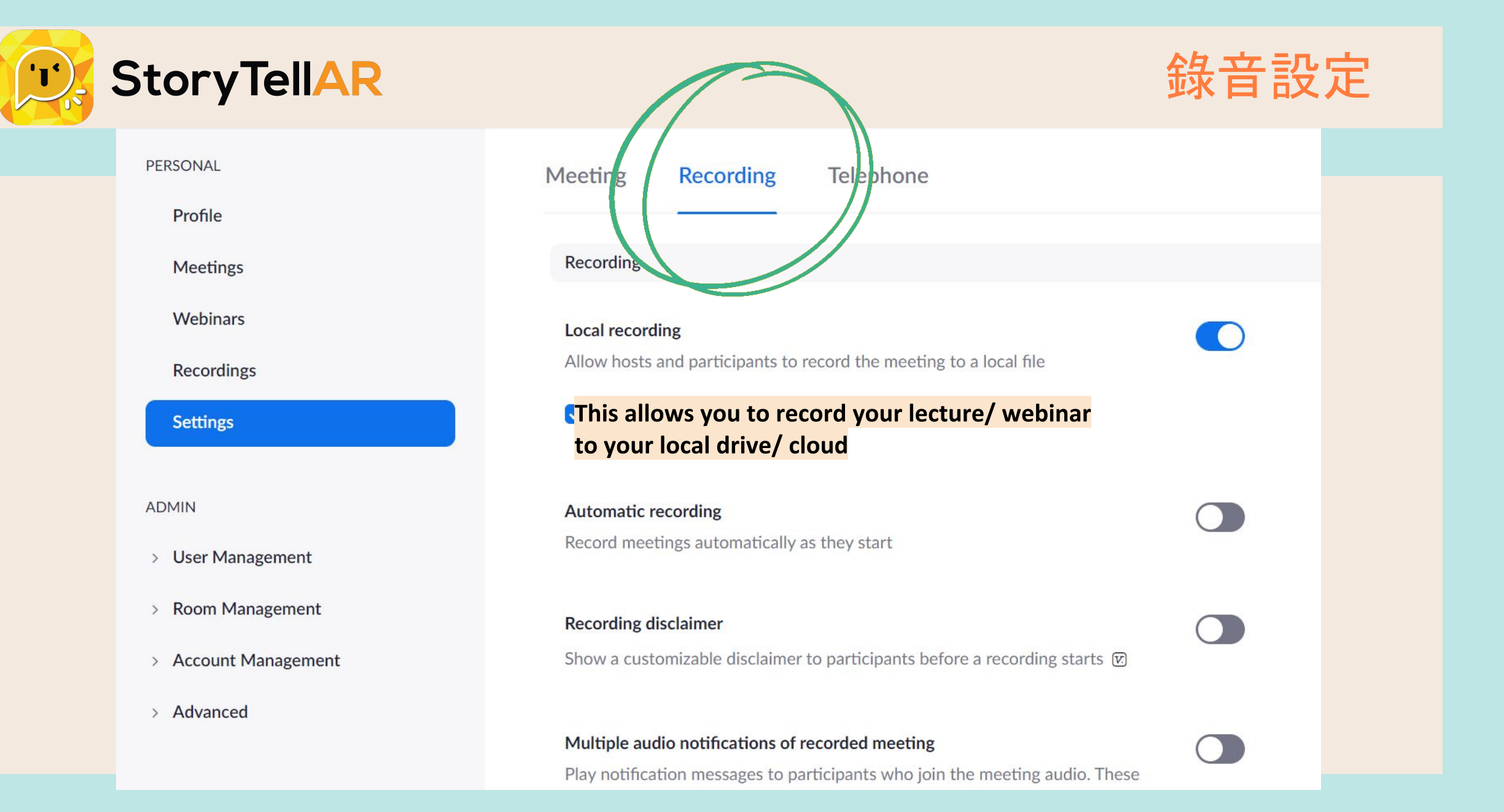

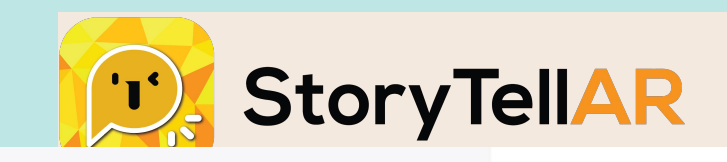

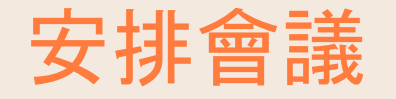

| P | F | RS  | 0      | N | A | L |
|---|---|-----|--------|---|---|---|
|   | - | 110 | $\sim$ |   |   | - |

#### Profile

| - N/ | 10  | 9 | n   | n | σ | ⊂. |
|------|-----|---|-----|---|---|----|
|      | IC. | - | ••• |   | Б | -  |
|      |     |   |     |   | - |    |

Webinars

Recordings

Settings

ADMIN

> User Management

- > Room Management
- > Account Management
- > Advanced

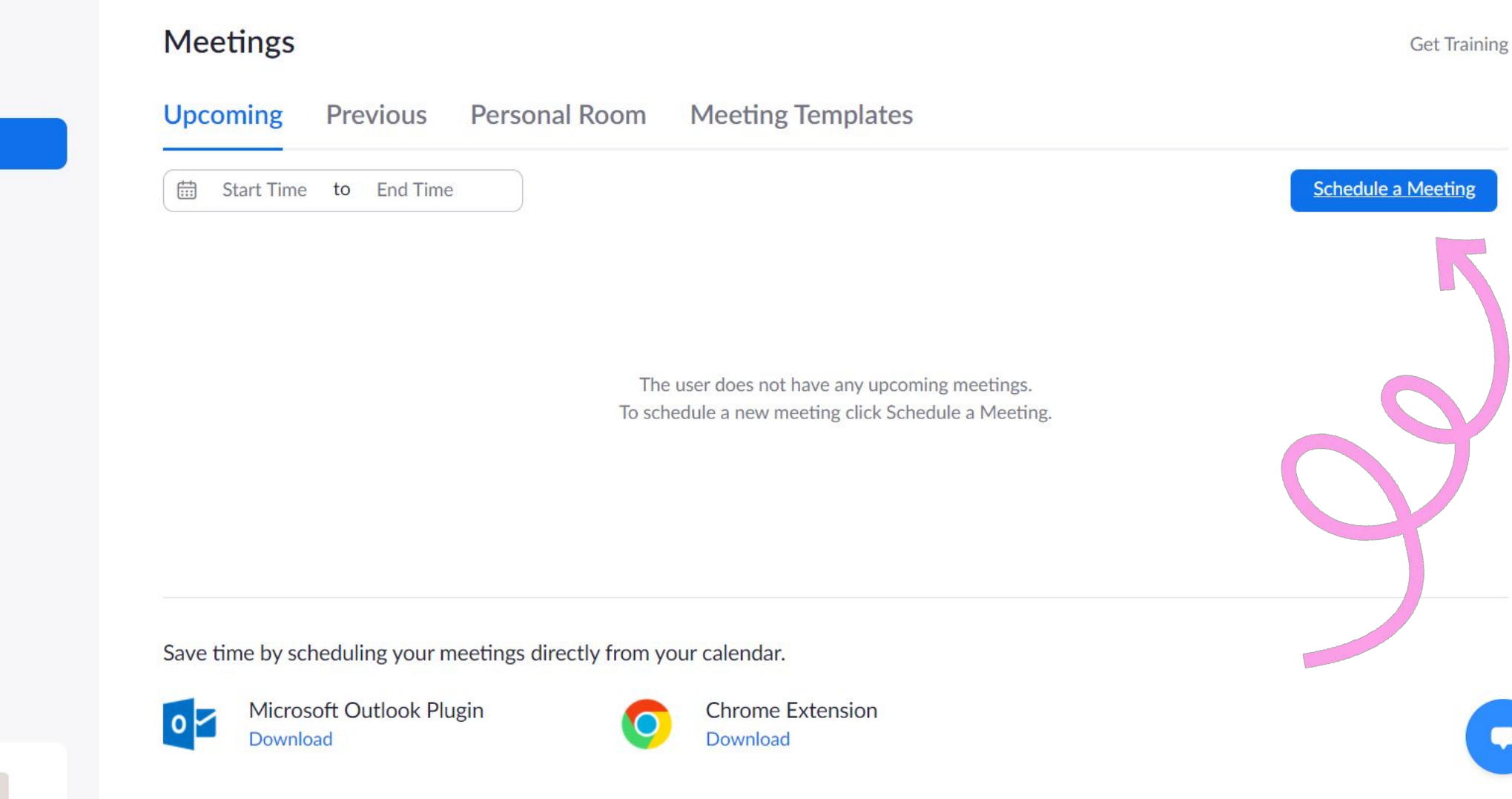

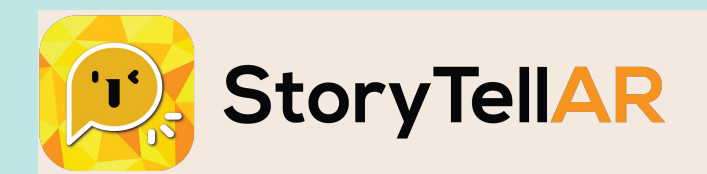

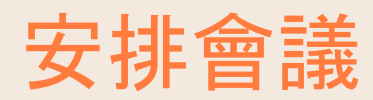

| My Meetings > Schedule a Meeting |                                                                                                    |               | Meeting ID      | Generate Automatically                                 |
|----------------------------------|----------------------------------------------------------------------------------------------------|---------------|-----------------|--------------------------------------------------------|
| Schedule a Meeting               |                                                                                                    |               |                 |                                                        |
| Торіс                            | My Meeting                                                                                                    |               | Security        | Passcode 🖌 6EJBuY 🗹 Waiting Room                       |
| Description (Optional)           | Enter your meeting description                                                                                                    |               | Video           | Host 🔿 on 💿 off                                        |
| When                             | 10/28/2020 I:00 ~ AM ~                                                                                                    | $\rightarrow$ |                 | Participant 🔾 on 💿 off                                 |
| Duration                         | 1 ~ hr 0 ~ min                                                                                                    |               | Meeting Options | <ul> <li>Allow participants to join anytime</li> </ul> |
|                                  | Your Zoom Basic plan has a 40-minute time limit on meetings with 3 or more participants.<br>Upgrade now to enjoy unlimited group meetings. <mark>Upgrade Now</mark> |               |                 | Mute participants upon entry 100                       |
|                                  | Do not show this message again                                                                                                    |               |                 | Automatically record meeting on the local computer     |
| Time Zone                        | (GMT-7:00) Pacific Time (US and Canada) v                                                                                                    |               |                 |                                                        |
|                                  | Recurring meeting                                                                                                    |               |                 | Save Cancel                                            |

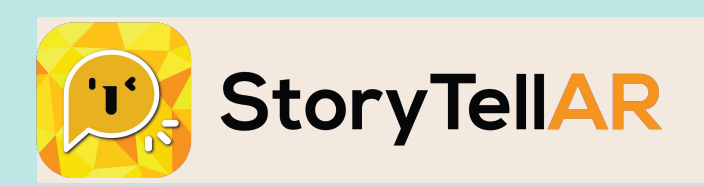

## 如果你已經是Zoom的<u>會員</u>,你<u>可以預</u> <u>先設計投票</u>功能,以便在教學時使用

|                                                                 |                          | Add a Poli                                    |                    |
|-----------------------------------------------------------------|--------------------------|-----------------------------------------------|--------------------|
|                                                                 |                          | Describe your knowledge of computer ap        | plications         |
|                                                                 |                          | Anonymous? 🕥                                  |                    |
|                                                                 | free contractions of the | 1. How comfortable are you with com           | puter applications |
| gistration Email Settings Branding Poll Live Streaming          | Edit this Meeting        | Start this Meeting                            | Choice             |
| have created 1 poll for this meeting.                           |                          | Add Advanced                                  |                    |
| e Total Questions                                               | Anonymous                | I can setup a home network                    |                    |
| I 1:Describe your knowledge of computer applications 1 question | No                       | Edit Delete I can administer a company networ | k                  |
|                                                                 |                          | Answer 6 (Optional)                           | 3                  |
| webinar instead of a meeting? Convert this Meeting to a Webinar |                          | Answer 7 (Optional)                           |                    |
|                                                                 |                          | Answer 8 (Optional)                           |                    |
|                                                                 |                          | Answer 9 (Optional)                           |                    |
|                                                                 |                          | Answer 10 (Optional)                          |                    |

Delete

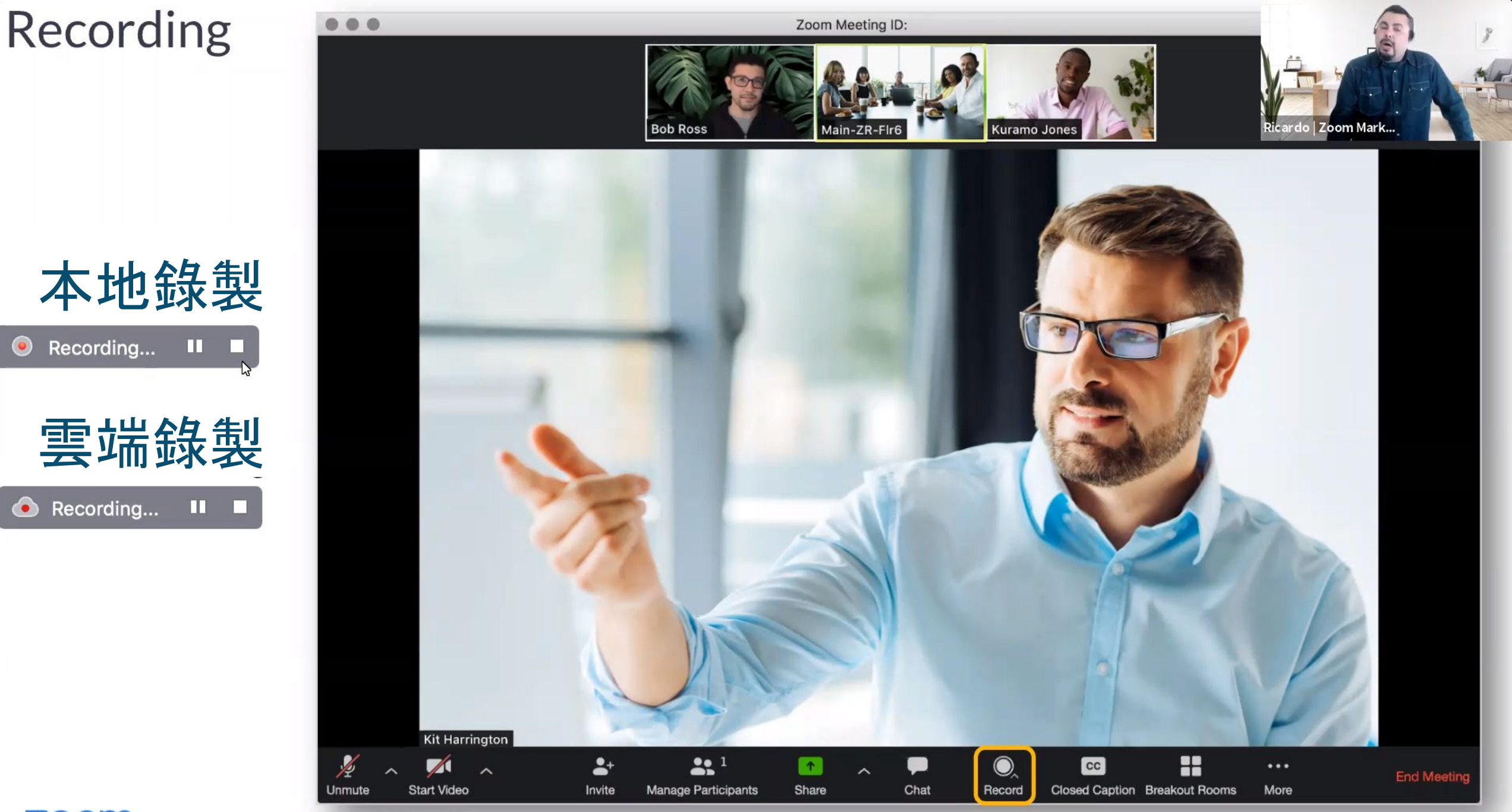

ZOOM © 2020 Zoom Video Communications, Inc.

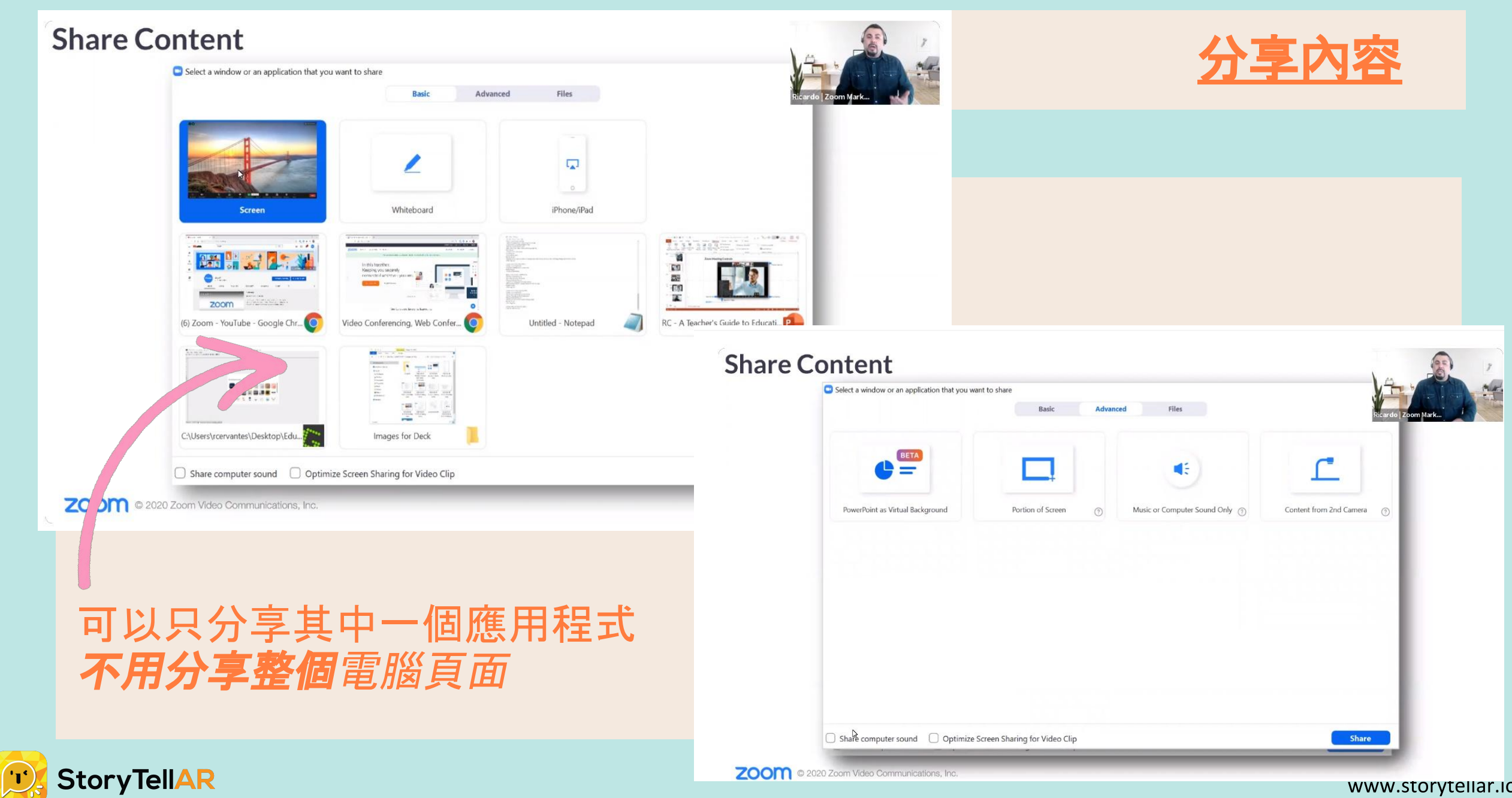

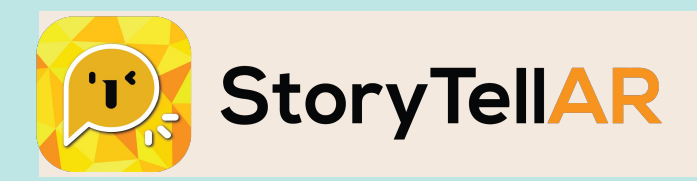

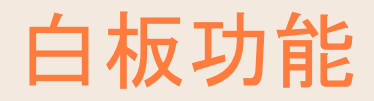

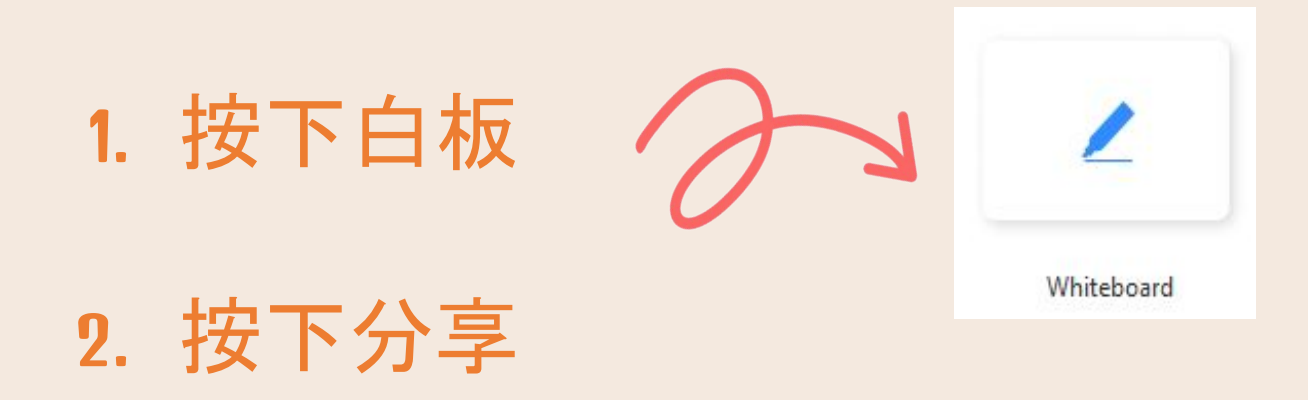

- 3. 註釋工具會自動出現
- 4. 在白板的右下角, 可以創建新頁面及在不同頁面中切換

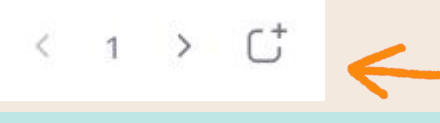

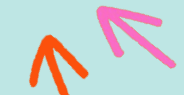

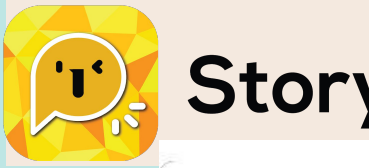

### StoryTellAR

0.0.0

0 8

### Participant Management

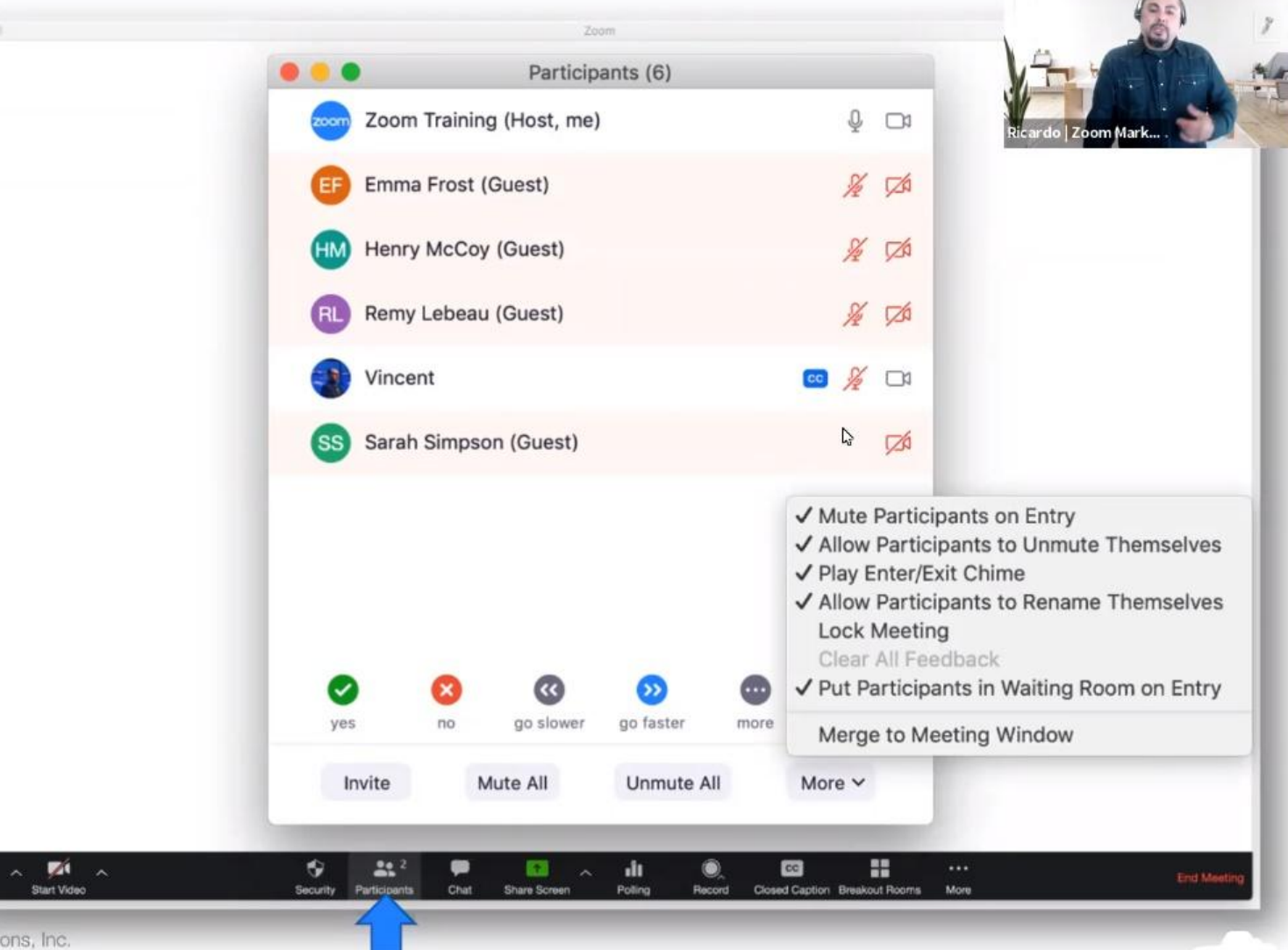

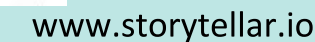

管理參與者

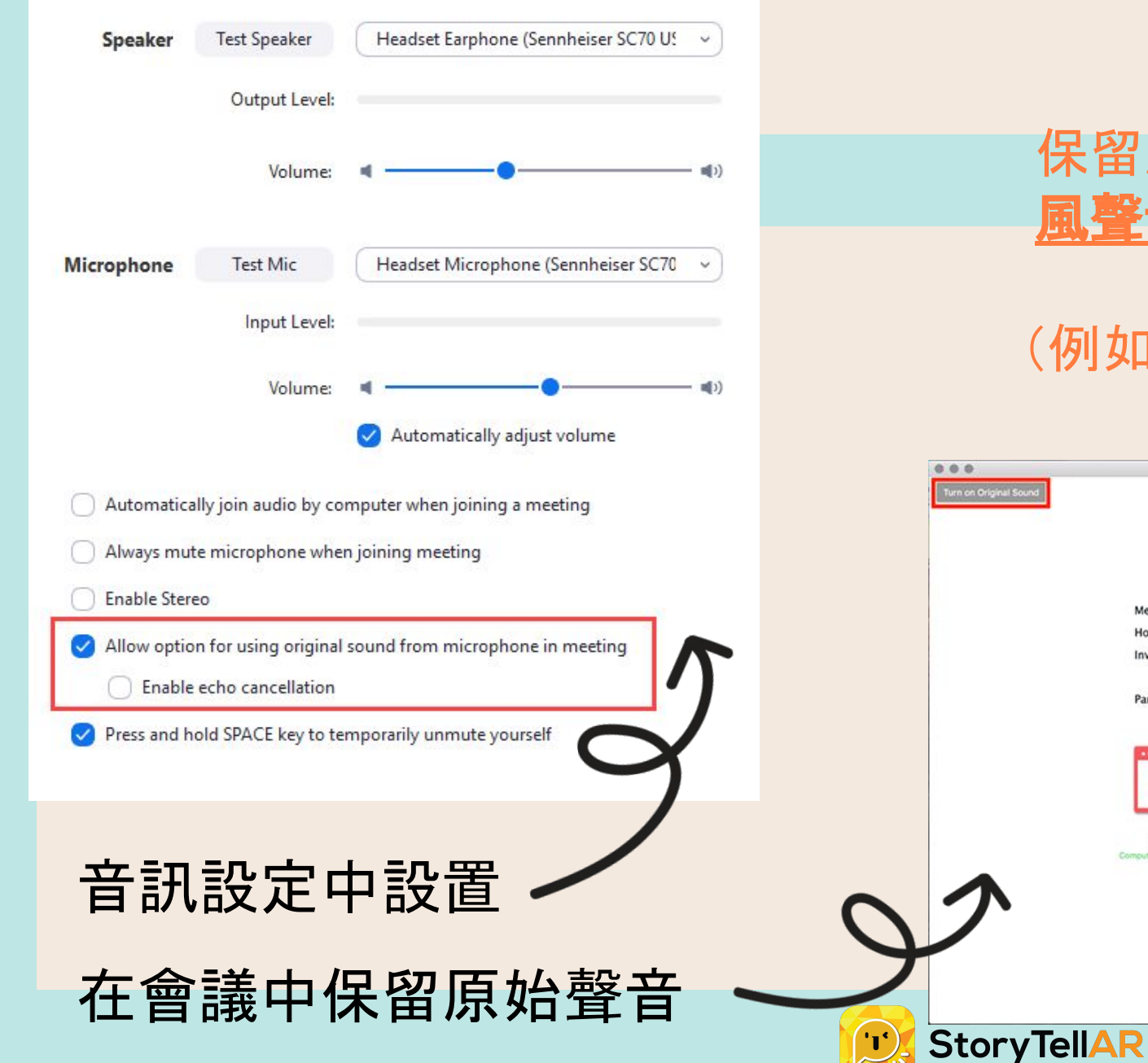

## 保留原始聲音

### 保留原始聲音功能允許<u>直接保留麥克</u> <u>風聲音</u>,而無需使用Zoom的回聲消除 和音訊增強功能。 (例如:在音樂課時可以叫同學 Turn on original sound)

| 0.0                    |                          | Zoom Meeting ID:            |               |  |
|------------------------|--------------------------|-----------------------------|---------------|--|
| Turn on Original Sound |                          |                             |               |  |
|                        |                          |                             |               |  |
|                        |                          |                             |               |  |
|                        |                          |                             |               |  |
|                        | Meeting Topic:           | Molly Parker's Zoom Meeting |               |  |
|                        | Host Name:               | Molly Parker                |               |  |
|                        | Invitation URL:          | https://success.zoom.us/j/  |               |  |
|                        |                          | Copy URL                    |               |  |
|                        | Participant ID:          | 21                          |               |  |
|                        |                          |                             |               |  |
|                        |                          |                             |               |  |
|                        |                          | •                           |               |  |
|                        |                          |                             |               |  |
|                        | Join Audio               | Share Screen                | Invite Others |  |
| •                      | Computer Audio Connected |                             |               |  |
|                        |                          |                             |               |  |
|                        |                          |                             |               |  |
|                        |                          |                             |               |  |
|                        |                          |                             |               |  |

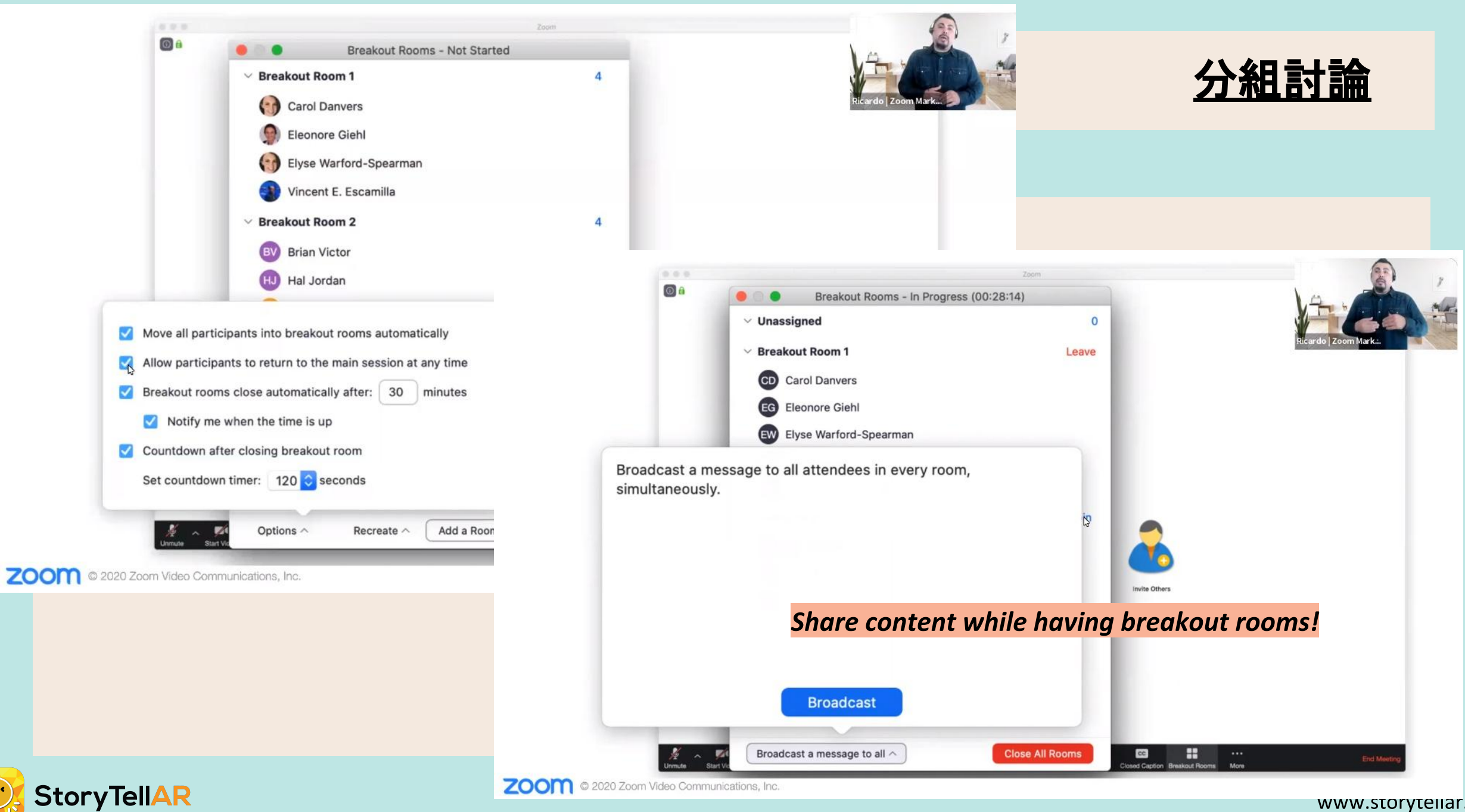

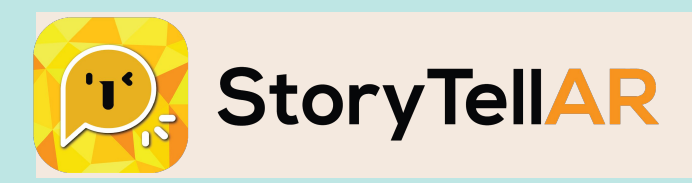

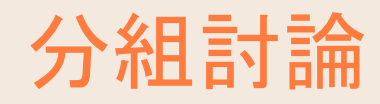

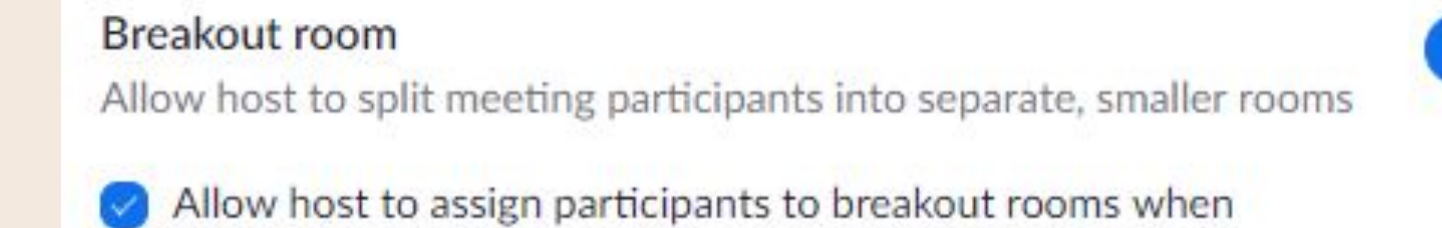

## 1 分成最多50個單獨的會議室。

scheduling

- 2 會議主持人可以選擇**自動或手動**將參會者移至討論群組
- 3. 可以**隨時**在討論群組之間進行**切換**。

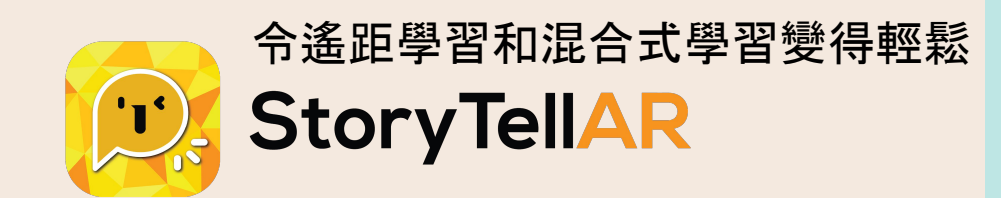

StoryTellAR與WhatsApp一樣容易 使用, 讓老師通過現有的教科書 , 添加語音和影片等數碼內容, 增強在家學習!

Demo影片: https://youtu.be/-ZmD2toQwGM

1 page flyer: www.storytellar.io/leaflet

如果你有任何疑問, 歡迎用以下方法查詢:

in Email: <u>hello@storytellar.io</u> Tel: +852-6594-1276

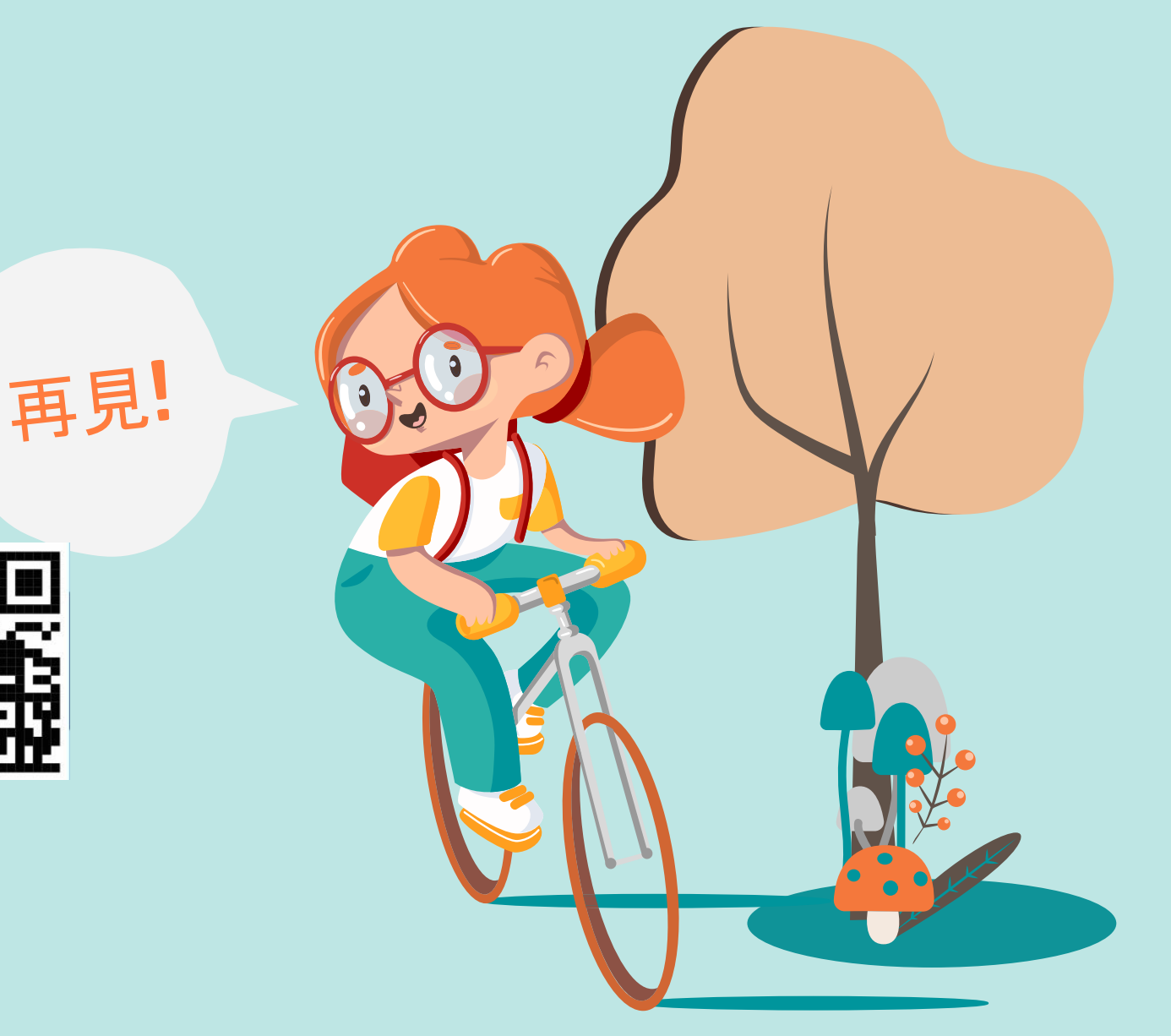